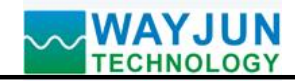

## Two relay DO outputs, Modbus TCP and MQTT, WiFi module WJ170

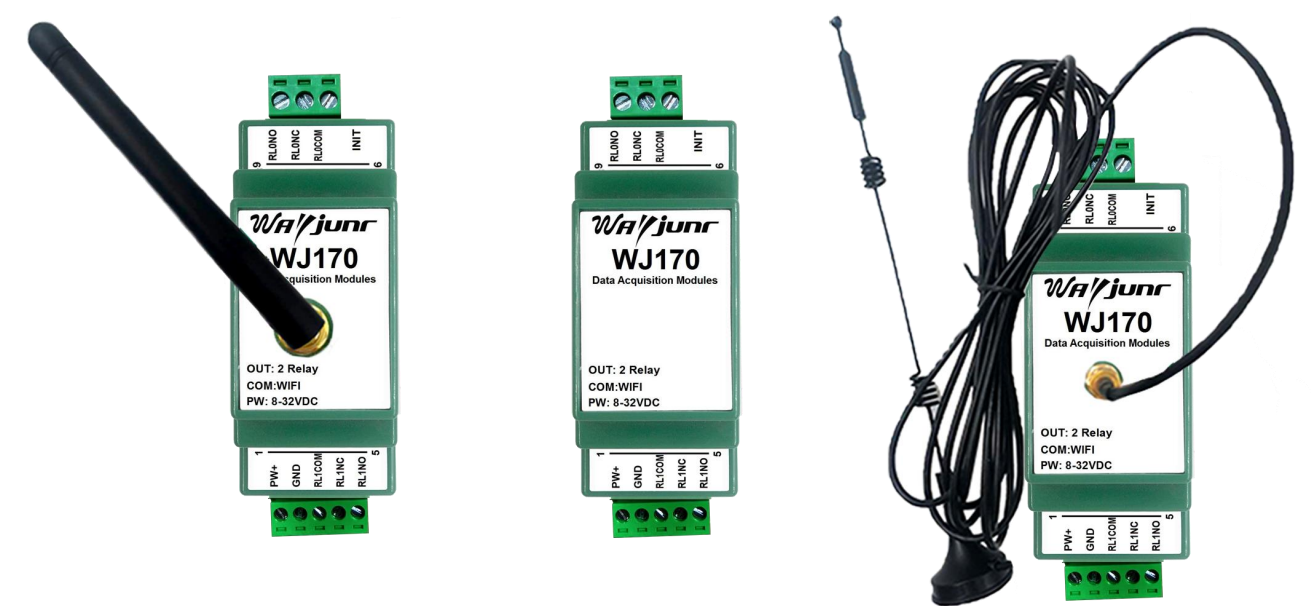

#### W: External antenna N: Internal antenna X: Suction cup antenna

#### Figure 1 Appearance of WJ170 module

### **Product features:**

- Two relay outputs, WiFi communication control
- Supports communication protocols such as TCP Server, UDP, MQTT, etc
- Built in web page function, can control relays through web pages
- •Wide power supply range: 8~32VDC
- •High reliability, easy programming, and easy application
- •Standard DIN35 rail installation, convenient for centralized wiring
- •Users can set module IP addresses and other parameters on the webpage
- •Low cost, small size, modular design
- Dimensions: 106 mm x 59mm x 37mm

#### Typical applications:

- Signal control, monitoring, and MQTT reporting
- •TCP network, data collection
- •Intelligent building control, security engineering and other application systems
- •Industrial automation control system
- •Industrial site signal isolation and long-distance transmission
- Equipment operation monitoring and control
- •Measurement of sensor signals
- Acquisition and recording of industrial field data

#### **Product Overview:**

The WJ170 product enables transparent data exchange between sensors and networks to control device operation. The operation of the equipment can be controlled by controlling the switch quantity generated by the relay through the network.

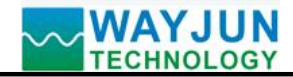

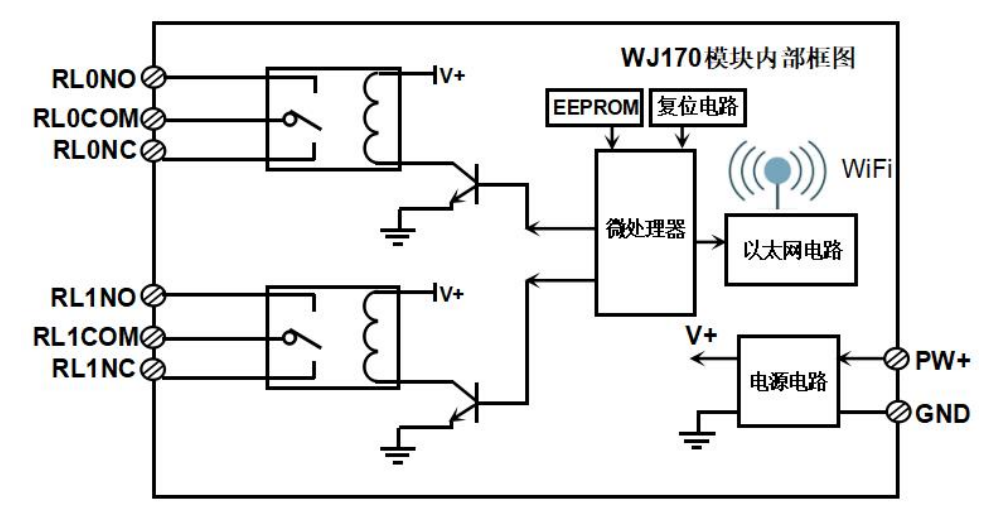

Figure 2 Internal Block Diagram of WJ170 Module

The WJ170 series products include power conditioning, relay control, and WiFi network interface communication. The communication method adopts MODBUS TCP protocol. TCP is a transport layer based protocol that is widely used and a reliable connection oriented protocol. Users can directly set module IP addresses, subnet masks, etc. on the webpage. Can be used for monitoring and controlling the operation of sensor devices.

The WJ170 series products are intelligent monitoring and control systems based on microcontrollers. The module IP address, subnet mask, and other configuration information set by the user are stored in non-volatile memory EEPROM.

The WJ170 series products are designed and manufactured according to industrial standards, with strong anti-interference ability and high reliability. The working temperature range is -45  $^{\circ}$ C to+80  $^{\circ}$ C.

#### **Function Introduction:**

The WJ170 remote I/O module can be used to control the output of two switch signals.

1. Switching signal output

2-channel C-type relay signal output, with normally open and normally closed contacts.

2. Communication Protocol

Communication interface: WiFi network interface. Can connect to WiFi within the local area network.

Communication protocol: MODBUS TCP protocol is adopted to achieve industrial Ethernet data exchange. It can also communicate with modules through TCP sockets.

Network cache: 2K bytes (for both sending and receiving)

Communication response time: less than 10mS.

3. Anti interference

There is a transient suppression diode inside the module, which can effectively suppress various surge pulses and protect the module.

### **Product selection:**

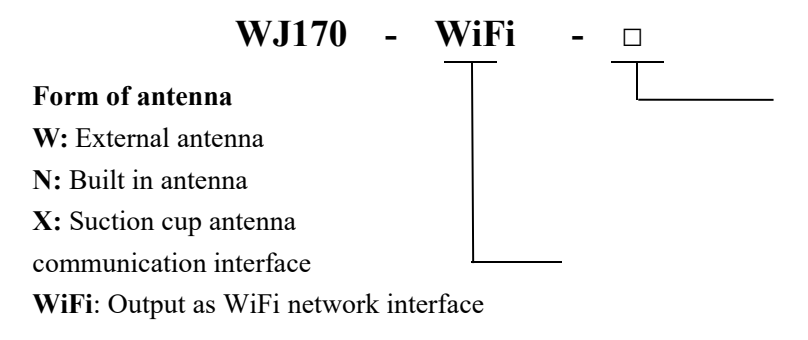

Selection Example 1: Model: **WJ170 WiFi W** indicates WiFi interface and external antenna Selection Example 2: Model: **WJ170-WiFi N** indicates WiFi interface with built-in antenna Selection Example 3: Model: **WJ170-WiFi X** indicates WiFi interface, suction cup antenna

### WJ170 General Parameters:

(Typical @+25 °C, Vs is 24VDC)

Output type: C-type relay output, 2-channel (DO0~DO1). There are normally open, normally closed, and common ends.

Contact load capacity: 1A 125VAC or 2A 30VDC.

Contact form: 2Z

Maximum switching voltage: 240VAC/120VDC

Maximum switching current: 2A

Communication: MODBUS TCP communication protocol or TCP socket character protocol or MQTT protocol

Web page: Supports web access module and web page setting module parameters.

Interface: WiFi network interface.

Communication response time: 100 ms maximum

Working power supply:+8~32VDC wide power supply range, with internal anti reverse and overvoltage protection circuits

Power consumption: less than 1W

Working temperature: -45~+80 °C

Working humidity: 10~95% (no condensation)

Storage temperature: -45~+80 °C

Storage humidity: 10~95% (no condensation)

Dimensions: 106 mm x 59mm x 37mm

### Pin definition:

| Pin   | name   | Description                        | Pin                                                        | name  | Description                    |
|-------|--------|------------------------------------|------------------------------------------------------------|-------|--------------------------------|
| one   | PW+    | Positive end of power supply       |                                                            | INIT  | Enter AP configuration mode    |
| 4     | GND    | Negative terminal of power supply, | five                                                       |       | switch                         |
| two   |        | signal common ground               |                                                            |       |                                |
| three | RL1COM | Relay 1 common output terminal     | n output terminal six RL0COM Relay 0 common output termina |       |                                |
| farm  | RL1NC  | Relay 1 normally closed output     |                                                            | RL0NC | Relay 0 normally closed output |
| Iour  |        | terminal                           | seven                                                      |       | terminal                       |
| five  | RL1NO  | Relay 1 normally open output       | aiaht                                                      | RL0NO | Relay 0 normally open output   |
|       |        | terminal                           | eight                                                      |       | terminal                       |

Table 1 Pin Definition

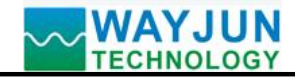

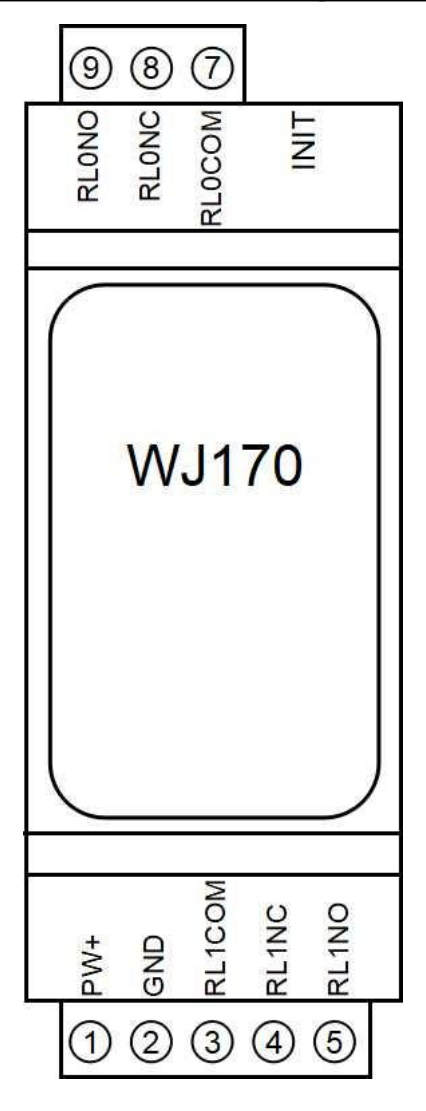

Figure 3 Wiring diagram of WJ170 module

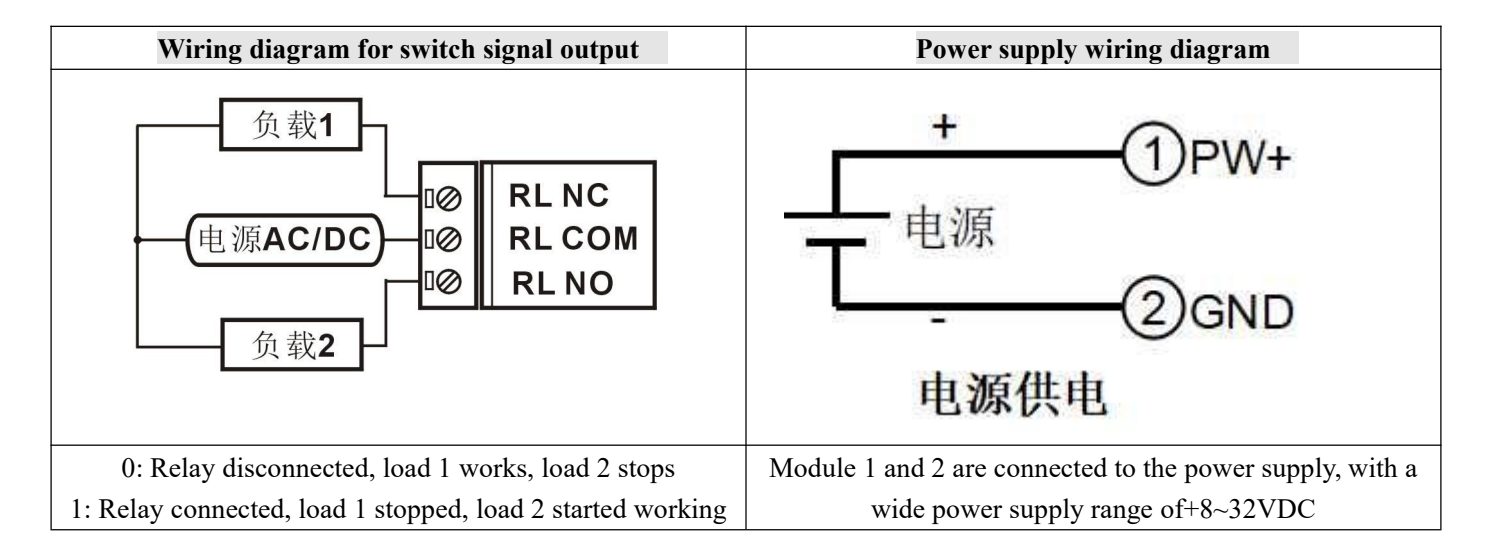

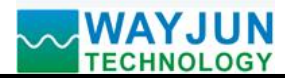

# Firstly, configure the WJ170 module through your mobile phone

| ・・・・・・・・・・・・・・・・・・・・・・・・・・・・・・・・・・・・                                       | 1. Put the module into AP mode                                                                                                    |
|----------------------------------------------------------------------------|----------------------------------------------------------------------------------------------------|
| 我的网络<br>wifi8 ● マ • • • • • • • • • • • • • • • • • •                      | <ul> <li>(1) Connect the power, press and hold the module's switch (Initiat) for 3 seconds, and then release it.</li> <li>(2) Open the wireless LAN on your phone or Go to "Settings → WLAN" and find the WiFi name starting with "wifi8" to connect.</li> </ul> |
| •1] 中国移动 4G 10:57 ♥ ■<br>输入"wifi840:F5:20:07:79:00"的密码                     | The factory password for this module is: 12345678, then "Join".                                                                                                    |
| 取消 输入密码 加入                                                                 |                                                                                                    |
| <b>密码</b><br>您也可以将iPhone靠近任何已接入此网络且已添加您为<br>联系人的iPhone、iPad或Mac,来访问此无线局域网。 |                                                                                                    |
| ■■ 中国移动 4G 10:57 20:00<br>192.168.4.1                                      | 2. Enter the module webpage.                                                                                                    |
| 登录     取消                                                                  | After connecting to the WiFi of the module, wait a few seconds and it will automatically redirect to the built-in                                                                                                    |
| 配置模块参数                                                                     | webpage of the module, as shown in the left figure. If<br>the phone cannot automatically redirect, you can also open                                                                                                    |
| 在线查看数据                                                                     | the mobile browser and enter the website 192.168.4.1 to log in.                                                                                                    |
| Json批量配置                                                                   | Click on the configuration module parameter link to enter<br>the configuration interface                                                                                                    |

| 11:34 |  |
|-------|--|

|     | 11:34                      | 192.168.4.1 | <b></b> 5G 💭 | 3 |
|-----|----------------------------|-------------|--------------|---|
| <   | >                          | 登录          | 取消           | ( |
| [   | 参数设置-                      |             |              | r |
|     | DO0上电默认电 <sup>:</sup><br>0 | <u>Ψ</u>    |              | 4 |
|     | DO1上电默认电                   | <b>平</b>    |              | I |
|     | <sup>◎</sup><br>WiFi设置     |             |              |   |
|     | WiFi账号                     |             |              |   |
|     | w<br>WiFi密码                |             |              |   |
|     |                            |             |              |   |
|     | L作方式<br>TCP Server         |             | \$           |   |
| 2   | 本地IP设置<br>手动设置IP           |             | \$           |   |
| I   | P地址<br>192.168.0.5         |             |              |   |
| E C | 默认网关                       |             |              |   |
|     | 192.168.0.1<br>            |             |              |   |
|     | 255.255.255.0              |             |              |   |
|     | 本地端口<br>23                 |             |              |   |
|     | 23                         |             |              |   |
|     |                            |             |              |   |
|     |                            |             |              |   |
|     |                            |             |              |   |
|     |                            |             |              |   |
|     |                            |             |              |   |
|     |                            |             |              |   |
|     |                            |             |              |   |

### 3. Parameter settings

DO0, DO1 default power on level

0 represents normally closed channel connection, 1 represents normally open channel connection

## 4. Configure module WiFi parameters

Please modify the following parameters according to actual needs:

- (1) WiFi account: Connect to the WiFi coverage in this area.
- (2) WiFi password: Fill in the WiFi password, if already connected, do not re-enter.
- (3) Local IP settings: If only MQTT protocol is used, it can be set to automatically obtain IP. If you want to access data through Modbus TCP or web pages, it is recommended to manually set it to a fixed IP address to facilitate communication between the IP address and the module.
- (4) IP address: Set the IP address of the module, which must be in the current WiFi network segment and not the same as the IP address of other devices in the local area network. For example, if the IP of the WiFi router is 192.168.0.1, the IP of the module can be set to 192.168.0.7
- (5) Default gateway: The gateway of the module, fill in the IP address of the current WiFi router. For example, if the IP address of a WiFi router is 192.168.0.1, simply fill in this IP address
- (6) Subnet Mask: The subnet mask of the module. If there is no cross network segment, fill in the default value of 255.255.255.0
- (7) Local port: The communication port of the module, and MODBUS communication generally uses port 502.
- (8) Remote server IP address: The remote server IP, TCP client, and UDP server that needs to be connected to.
- (9) Remote server port: The port of the server.
- (10) Automatic reporting interval: The time interval for the module to report data at regular intervals, set to 0 to indicate that data will not be automatically reported.

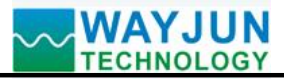

# Signal Isolators & Conditioners

| 自动上报时间间隔(ms)                     | (11)      |
|----------------------------------|-----------|
| 0                                | d         |
|                                  | v         |
| 083A8DE9AB5C                     | d         |
| MOTTAR                           | (12)      |
| MQTT设直<br>打开MOTTI功能 ♀            |           |
| MOTTRESEMUL                      | (13)      |
| hoker emay io                    | u         |
|                                  | (14)      |
| MQTT Client ID                   | N         |
| 083A8DE9AB5C                     | F         |
| MQTT用户名                          | I         |
|                                  | V         |
|                                  | (15)      |
| MQTT密码                           | p         |
|                                  |           |
| MQTT端口                           | t         |
| 1883                             | (16)      |
| MOTT发布主题                         | (10)      |
| bub                              |           |
|                                  | S         |
| MQTT发布时间间隔                       | f         |
| 2000                             | (17)      |
| MQTT订阅主题                         | c         |
| sub                              | s         |
|                                  | v         |
| 保存并重启                            | v         |
| ac地址:08:3A:8D:E9:AB:5C; 版本:V1.00 | n         |
|                                  | V         |
|                                  | (         |
|                                  | S         |
|                                  | 5. Save   |
|                                  | After co  |
|                                  | restart b |
|                                  | and auto  |

- 11) Automatic reporting of count changes: Report a data point when there is a change in the count, which can only be used in situations where the data changes very slowly, otherwise a large amount of data will be sent.
- (12) Module Name: User defined name for a module to distinguish between different modules.
- (13) MQTT settings: If MQTT communication is used, the MQTT function needs to be turned on.
- (14) MQTT server address: Fill in the URL of the MQTT server,

For example: brokere.emqx.io

If the local server IP is 192.168.0.100, you can write 192.168.0.100

- (15) Please fill in the MQTT client ID, username, password, port, publish topic, subscribe topic, and other parameters according to the requirements of the MQTT server. The QoS of MQTT is 0 and cannot be modified.
- (16) MQTT publishing interval: The time interval in milliseconds during which the module automatically publishes data to the MQTT server. Set to 0 to cancel the scheduled publishing function.
- 17) Automatic MQTT publishing for DI status changes: default is' No '. This function is only suitable for situations where the pulse changes very slowly. If any channel has a pulse change, it will publish data to the MQTT server once. It is not recommended to set it to "Yes" for situations with rapid pulse changes.

Otherwise, there will be a large amount of data sent.

## 5. Save parameters

After completing the parameter settings, click the save and estart button, and the module will save the parameters and automatically restart.

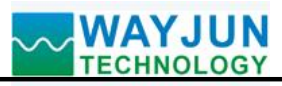

# Signal Isolators & Conditioners

| 11:49                                                                                                    | 192.168.4.1<br>wifi8<br>登录                                                                                                    | <b>.</b> 1Ⅰ 5G □         | <b>6. View data online</b><br>Click on the online d<br>homepage to enter the                                                                                                    |
|----------------------------------------------------------------------------------------------------|----------------------------------------------------------------------------------------------------|--------------------------|----------------------------------------------------------------------------------------------------|
| 通道<br>DO0<br>DO1                                                                                                    | 数据表格<br>数据<br>○ ●                                                                                                    | <b>开 关</b><br><b>开 关</b> | If the IP address of th<br>also obtain JSON fo<br>192.168.0.5/readData.<br>(1) Click the "on" or '<br>output.                                                                                                    |
| 11:49  function of the second second | 192.168.4.1<br>wifi8<br>登录<br>),<br>,","," "12345678",<br>0,<br>192.168.0.5",<br>92.168.0.1",<br>55.255.255.0",<br>3,<br>197.168.0.160", | .11 5G ()<br>取消          | <b>7. Batch setting pa</b><br>Click on the Json I<br>module's homepage to<br>As shown in the left fig<br>The data must be im<br>parameters can be set o<br>If there are many prod<br>save time.<br>After completing the<br>data. |
| "remotePort":<br>"sendTime": C<br>"devName": "<br>"setMQTT": O<br>"mqtHHostUr!"<br>"port": 1883,<br>"clientId": "O&<br>"username":<br>"passwd": "",<br>"topic": "pub"<br>"pubTime": 2C<br>"subtopic": "s<br>}                                                                                                    | 23,<br>,<br>)<br>083A8DE9AB5C",<br>:<br>:3A8DE9AB5C",<br>",<br>,<br>)<br>000,<br>ub"                                                     |                          | Example 1: Only chang<br>send:<br>{<br>"WifiSsid": "w",<br>"WifiPassword": "12<br>"setIP": 1,<br>"ipAddress": "192.168<br>"netmask": "255.255<br>}                                                                               |
| Sa                                                                                                    | ve Json data                                                                                                    | Clear                    | Example 2: Only modi<br>{<br>"setMQTT": 1,<br>"mqttHostUrl": "brod<br>"port": 1883,<br>"clientId": "mqtt_tes<br>"username": "",<br>"passwd": "",<br>"topic": "mqtt_topic_                                                        |

lata viewing link on the module's data viewing interface. As shown

e module is 192.168.0.5, users can rmat data by accessing the link

"off" button to control the relay

### rameters

Batch Configuration link on the enter the Batch Settings interface. gure.

standard JSON format, and all or only some parameters can be set.

lucts to be set up, batch setting can

filling, click the button Save Json

ging the WiFi account password can

345678", 68.0.5", .0.1", .255.0",

fying MQTT parameters can send:

ker.emqx.io", st 001", 001",

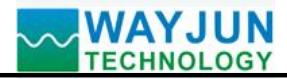

"pubTime": 2000, "pubonchange": 0

### 8. The module webpage can also be opened on the local area network

}

If the module is already connected to the local WiFi, you can enter the module IP in the computer or mobile browser, such as 192.168.0.5, to open the module webpage (provided that the computer IP or mobile IP is in the same network segment as the module, and the login operation should be based on the current module IP address), and then enter the internal webpage of the module. You can also configure modules or read module data, and the operation method is the same as the table above.

### **Character Communication Protocol:**

**MQTT protocol:** After a successful connection, a command is sent to the MQTT subscription topic of the module, and the replied data is displayed on the MQTT publication topic of the module.

Under working modes such as TCP Server, TCP Client, UDP Mode, Web Socket, etc.: After a successful connection, commands can be sent and data can be received.

#### 1. Read data command

**Send:** # 01 (If timed automatic reporting is set, there is no need to send commands, the module will report data at regular intervals)

**Reply:** {"devName": "083A8DE9ACBD", "time": 58539, "doState": [0,0]}

Format Description:

The module name 'devName' can be modified on the webpage as needed

The internal time of the 'time' module, measured in mS.

DO0~DO1 switch status of the "doState" module

0 represents normally closed channel connection, 1 represents normally open channel connection

You can also read a single set of data:

#01>doState

**Reply:** {"doState": [1,0]}

#### 2. Set relay output

\$01{"setDO":[1,0]} \$01{"setDO1":[1]}

 $01{"setDO0":[0]}$ 

Reply: 01 (cr) indicates successful setting? 01 (cr) indicates a command error

#### **3. Read configuration commands**

The configuration parameters of the reading module can also be viewed directly on the webpage. **Send:**% 01ReadConfig

**Reply:** {"initial DOO": 0, "initial DO1": 0, "WifiSid": "w", "WifiPassword": "12345678", "work mode": 0, "setIP": 1, "ipAddress": "192.168.0.5", "gateway": "192.168.0.1", "netmask": "255.255.255.0", "localPort": 23, "remoteServerIP": "192.168.0.160", "remotePort": 23, "sendTime": 0, "devName": "083A8DE9AB5C", "setMQTT": 0, "mqttHostURL":

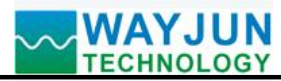

"broker. emqx. io", "port": 1883, "costId": "083A8DE9AB5C", "username": "", "passwd": "", "topic": "pub", "pubTime": 2000, "subtopic": "sub", "version": "V1.00", "mac": "08:3A: 8D: E9: AB: 5C"}

#### 4. Set configuration commands

The configuration parameters of the module can also be set directly on the webpage. You can set all or some parameters, and the module will automatically restart after setting.

#### send out:

%01WriteConfig{"initialDO0":0,"initialDO1":0,"WifiSsid":"w","WifiPassword":"12345678","workmode":0,"setIP":1,"i pAddress":"192.168.0.5","gateway":"192.168.0.1","netmask":"255.255.255.0","localPort":23,"remoteServerIp":"192.16 8.0.160","remotePort":23,"sendTime":0,"devName":"083A8DE9AB5C","setMQTT":0,"mqttHostUrl":"broker.emqx.io", "port":1883,"clientId":"083A8DE9AB5C","username":"","passwd":"","topic":"pub","pubTime":2000,"subtopic":"sub"," version":"V1.00","mac":"08:3A:8D:E9AB5C"}

You can also set only a single parameter, such as modifying WIFI:% 01WriteConfig {"WifiSid": "w"} **Reply:**! 01 (cr) indicates successful setting? 01 (cr) indicates a command error

# **Modbus TCP protocol**

Register address description for WJ170 (note: addresses are all decimal numbers)

| X | Address | (PC,                          | Data content              | attrib                                                            | Data Explanation                                                                                                    |
|---|---------|-------------------------------|---------------------------|-------------------------------------------------------------------|----------------------------------------------------------------------------------------------------|
|   | DCS)    |                               |                           | ute                                                               |                                                                                                    |
|   | 0       |                               | Output relay              | Read/                                                             | Output status of channel 0                                                                                                    |
|   |         |                               |                           | Write                                                             |                                                                                                    |
|   | one     |                               | Output relay              | Read/                                                             | Output status of channel 1                                                                                                    |
|   |         |                               |                           | Write                                                             |                                                                                                    |
|   | X       | X Address<br>DCS)<br>0<br>one | XAddress<br>DCS)(PC,00one | XAddress<br>DCS)(PC,<br>Data content00Output relayoneOutput relay | X     Address<br>DCS)     (PC,<br>end<br>Product     Data content<br>(PC,<br>end)     attrib<br>(PC,<br>end)       0     Output relay     Read/<br>Write       one     Output relay     Read/<br>Write |

Supports registers with function codes 01, 05, and 15.

Table 5 Modbus Rtu Register Description

#### 05 (0x05) Write a single coil

On a remote device, use this function code to write a single output as ON or OFF. The request PDU specifies the mandatory coil address. Address the coil from scratch. Therefore, addressing coil address 1 is 0. The constant of the coil range indicates the requested ON/OFF state. Hexadecimal value 0xFF00 requests the coil to be ON. Hexadecimal value 0x0000 requests the coil to be OFF. All other values are illegal and have no effect on the coil. The correct response is the same as a request.

For example, for function code 05, set channel DO0 to ON, which is 1, and register address 00001:

| request    |               |           | response   |                 |             |
|------------|---------------|-----------|------------|-----------------|-------------|
| Field Name |               | hexadecim | Field Name |                 | hexadecimal |
|            |               | al        |            |                 |             |
|            | Transmissio   | 01        |            | Transmission    | 01          |
|            | n             | 00        |            | identification  | 00          |
|            | identificatio |           |            |                 |             |
| MBAP       | n             |           | MBAP       |                 |             |
| message    | Protocol      | 00        | message    | Protocol Logo   | 00          |
| header     | Logo          | 00        | header     |                 | 00          |
|            | length        | 00        |            | length          | 00          |
|            |               | 06        |            |                 | 06          |
|            | Unit          | 01        |            | Unit identifier | 01          |

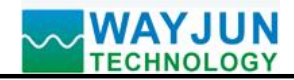

# Signal Isolators & Conditioners

| identifier        |    |                   |    |
|-------------------|----|-------------------|----|
| Function code     | 05 | Function code     | 05 |
| Output Address Hi | 00 | Output Address Hi | 00 |
| Output address Lo | 00 | Output address Lo | 00 |
| Output value Hi   | FF | Output value Hi   | FF |
| Output value Lo   | 00 | Output value Lo   | 00 |

### Common problems with WJ170

#### 1, How to determine the status of a module based on lighting

The **light** is on **twice** for **1 second**: the module is waiting for the configured AP mode and can be connected to the module's WiFi 8 network settings parameters using a mobile phone.

The **light** is on **once** every **1** second: the module is currently connected to WiFi. If it cannot be connected for a long time, please reset the WiFi parameters of the module.

The light is on once every 5 seconds: the module has been connected to WiFi and is working normally.

#### 2. Cross network segment issues

If the IP of the device and the communicating PC are not in the same network segment and are directly connected via Ethernet or under the same sub router, then the two cannot communicate at all.

give an example:

Device IP: 192.168.0.7

Subnet mask: 255.255.255.0

PC's IP: 192.168.1.100

Subnet mask: 255.255.255.0

Due to the device's IP being 192.168.0.7, it is unable to log in to the device's webpage or ping it on the PC.

If you want the two to communicate, you need to set the subnet mask of the device and PC, as well as the subnet mask on the router, to 255.255.0.0, so that you can log in to the module webpage.

#### 3. The device can ping, but the webpage cannot be opened

There may be several reasons for this:

1) The device has set a static IP address that conflicts with the IP addresses of existing devices in the network

2) The HTTP server port has been modified (default should be 80)

3) Other reasons

Solution: Reset the device to an unused IP address; Restore factory settings or enter the correct port when opening the browser.

#### 4. Every once in a while, there is a disconnection and reconnection

Every once in a while, there will be a phenomenon of disconnection and reconnection

Reason: There is an issue of IP address conflict between the serial server and other devices

#### 5. Communication is abnormal, network connection cannot be established, or search cannot be found

The firewall of the current computer needs to be turned off (in the Windows firewall settings)

Three local ports must not conflict, meaning they must be set to different values. Default values are 23, 26, and 29

Having illegal MAC addresses, such as full FF MAC addresses, may result in inability to connect to the target IP address or duplicate MAC addresses.

Illegal IP addresses, such as network segments that are not in the same network segment as the router, may not be able to access the external network.

#### 6. Hardware problem search

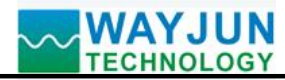

Poor power supply from the power adapter or poor contact of the plug

If the power light and network port light are not on, it means there is no power supply or the hardware is broken

## **Dimensions: (Unit: mm)**

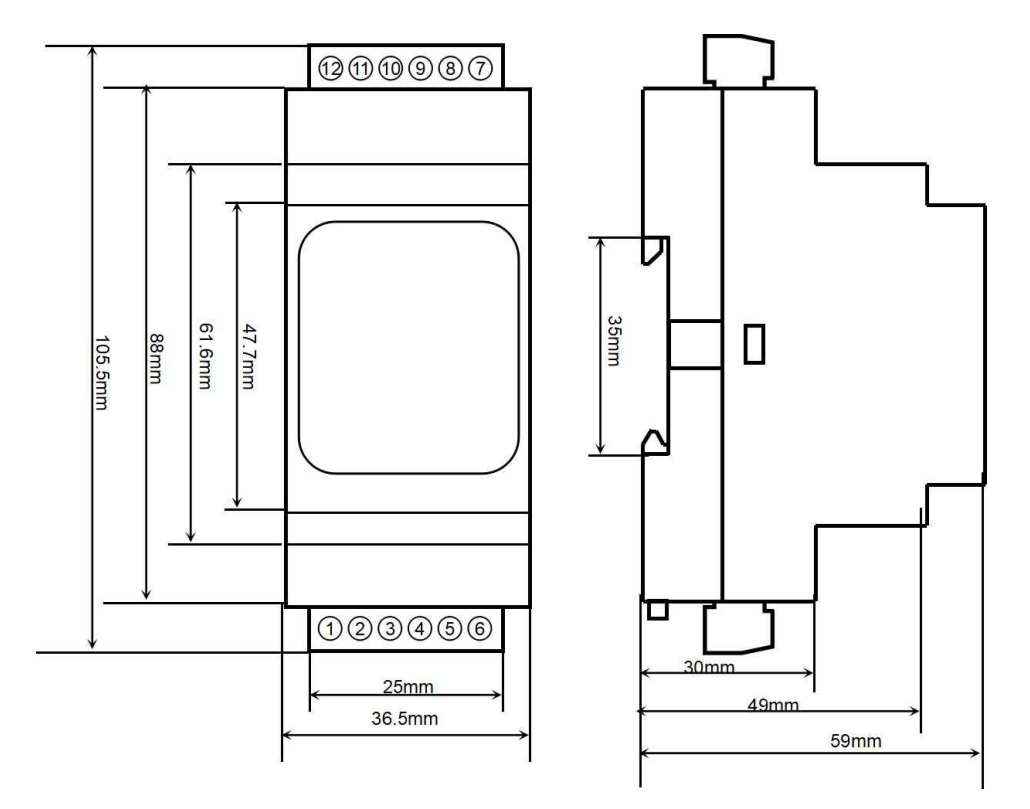

Can be installed on standard DIN35 rails

#### guarantee:

Within two years from the date of sale, if the user complies with the storage, transportation, and usage requirements and the product quality is lower than the technical specifications, it can be returned to the factory for free repair. If damage is caused due to violation of operating regulations and requirements, device fees and maintenance fees shall be paid.

#### **Copyright:**

Copyright © 2023 Shenzhen Weijunrui Technology Co., Ltd.

Without permission, no part of this manual may be copied, distributed, translated, or transmitted. This manual is subject to modification and update without prior notice.

#### Trademark:

The other trademarks and copyrights mentioned in this manual belong to their respective owners.

Version number: V1.0 Date: October 2023